## **Online Admission**

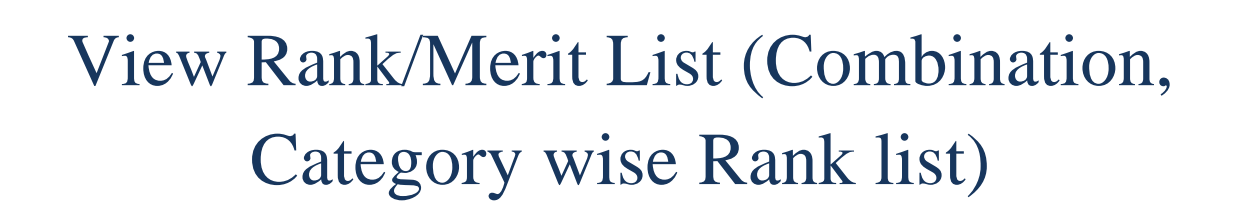

View Admission List (If your name is there in the admission list then only you will be able to take admission)

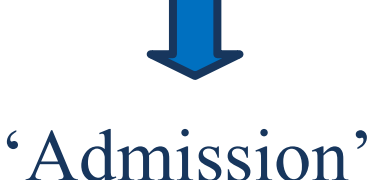

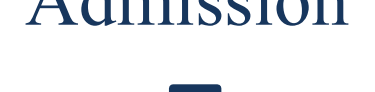

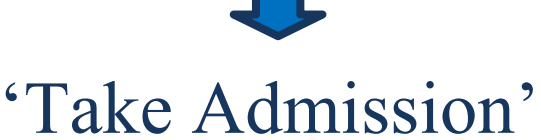

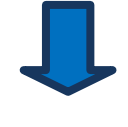

Login with 'Application ID' & 'Password'

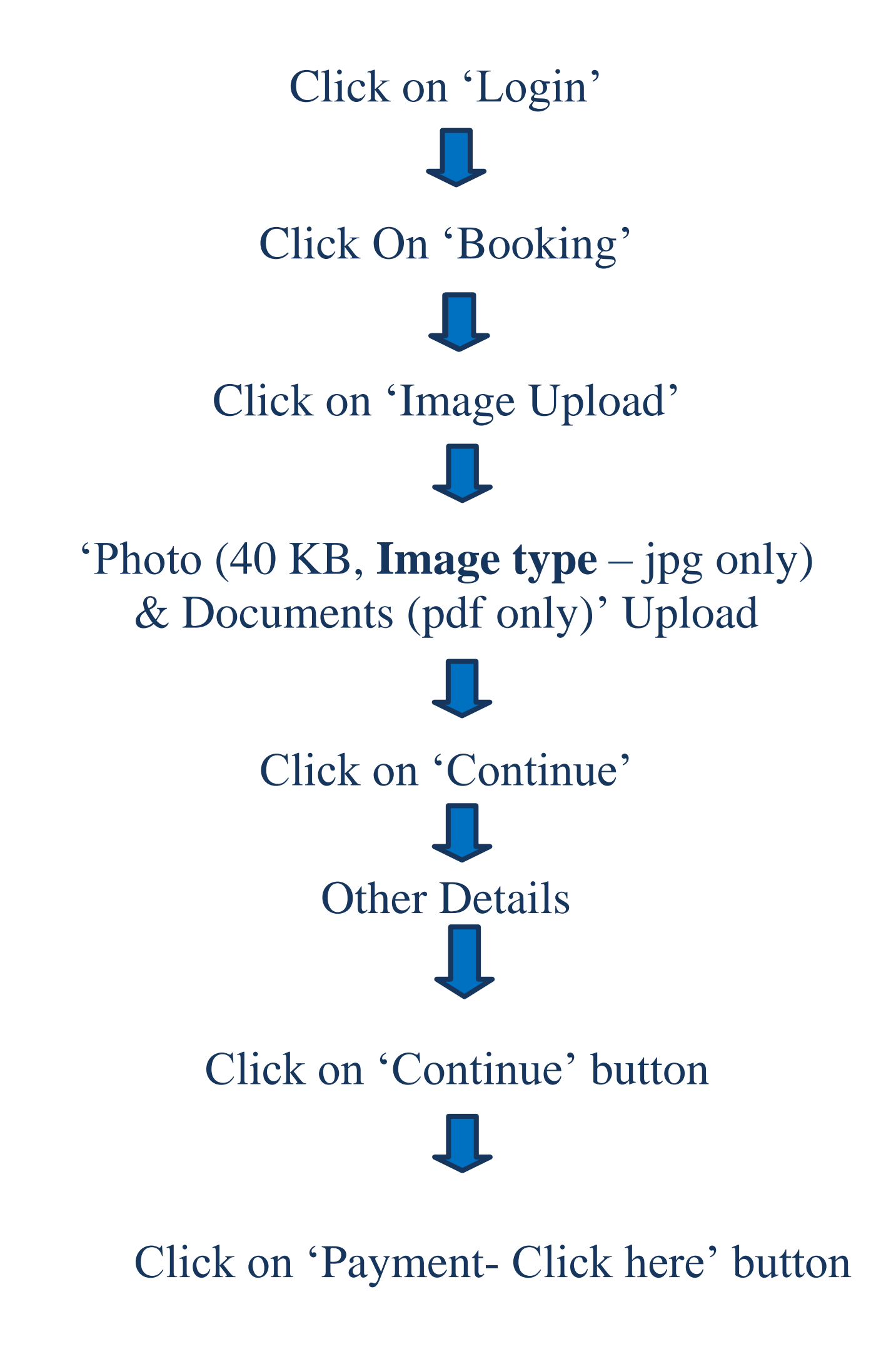

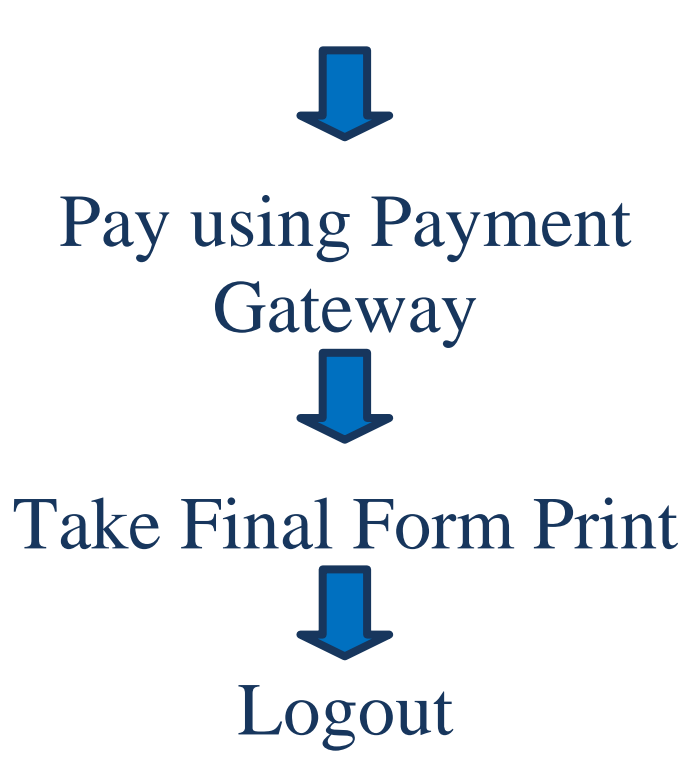

(Don't forget to check notice from the website for new updates)